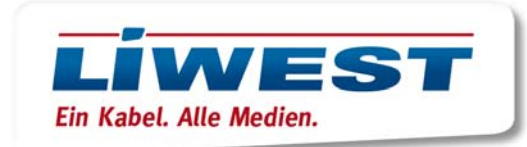

## iOS10 E-Mail-App

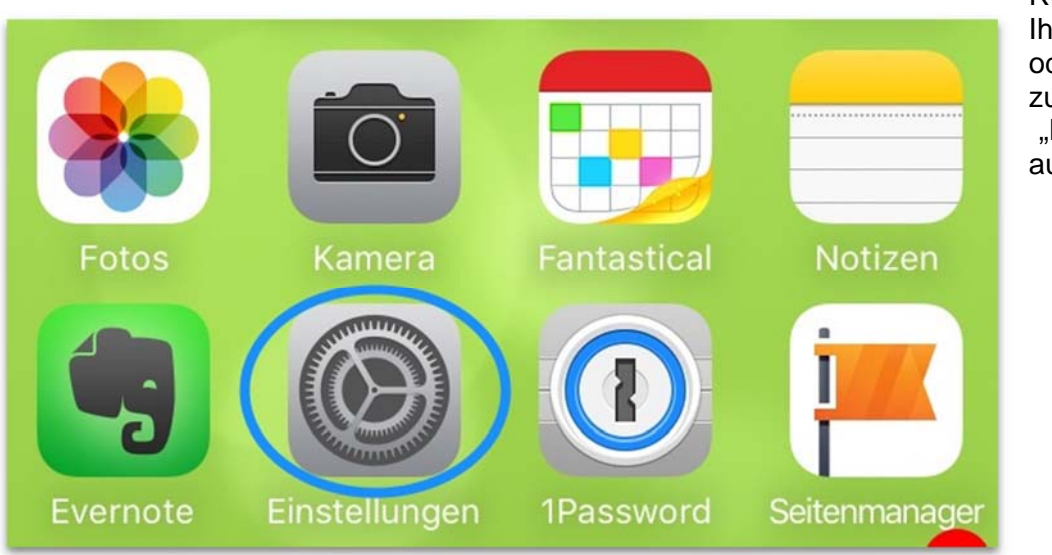

Rufen Sie auf Ihrem iPhone oder iPad zunächst die "Einstellungen" auf:

Dort wählen Sie "Mail, Kontakte, Kalender":

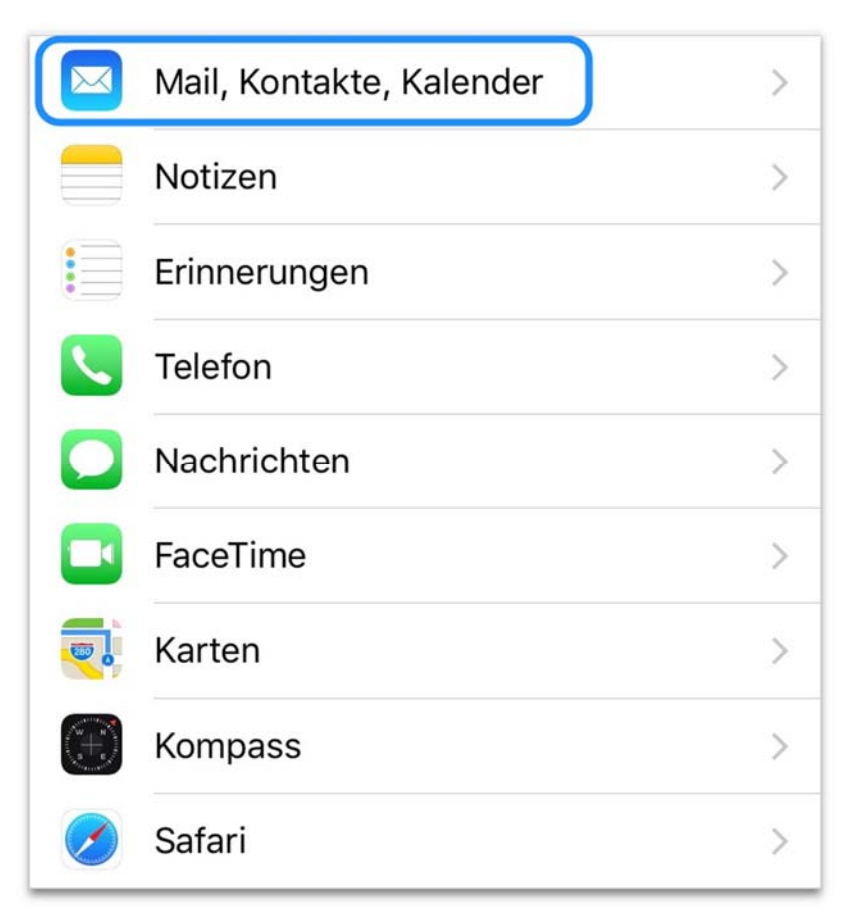

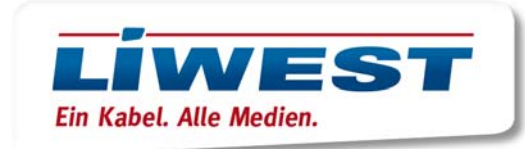

| Fügen Sie einen neuen |
|-----------------------|
| Account hinzu:        |

| Keinstellungen Mail, Kontakte, Kalender |           |   |  |
|-----------------------------------------|-----------|---|--|
| Account hinzufügen                      |           | > |  |
| Datenabgleich                           | Stündlich | > |  |
| MAIL                                    |           |   |  |
| Vorschau                                | 2 Zeilen  | > |  |

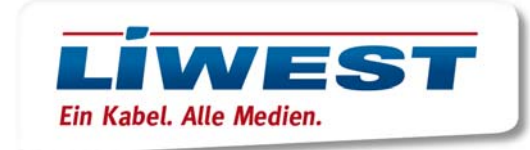

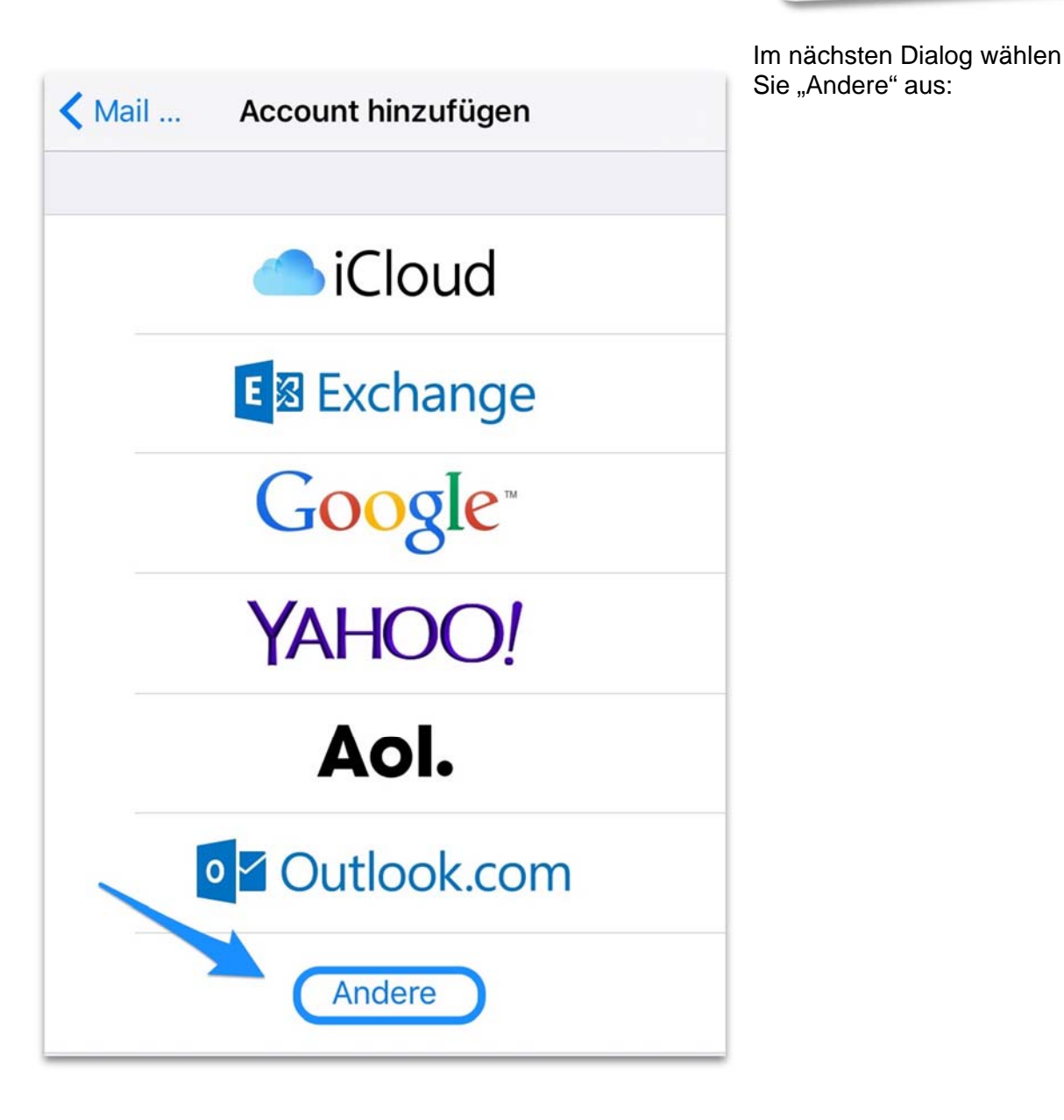

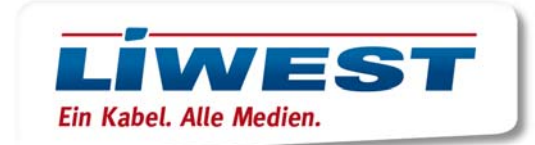

Hier geben Sie Ihre LIWEST-Mail-Adresse ein und das Passwort für Ihr Postfach, welches Sie bitte Ihrem Datenblatt

entnehmen:

| Abbrechen  | Neuer Account            | Weiter |  |
|------------|--------------------------|--------|--|
| Name       | Liwest-Anleitungen       |        |  |
| E-Mail     | anleitungen@liwest.at    |        |  |
| Passwort   | •••••                    |        |  |
| Beschreibu | ng anleitungen@liwest.at | 1      |  |

Als Hostname für den Eingangsserver geben Sie <u>"imap.liwest.at</u>" ein und als Postausgangsserver <u>"smtp.liwest.at</u>". Ergänzen Sie ggf. Benutzername und Passwort wie im vorigen Schritt, Bestätigen Sie die

| Abbrechen                          | Neuer Account       | Weiter |
|------------------------------------|---------------------|--------|
| SERVER FÜR EIN                     | TREFFENDE E-MAILS   |        |
| Hostname                           | imap.liwest.at      |        |
| Benutzernam                        | e anleitungen@liwes | st.at  |
| Passwort                           | •••••               |        |
| SERVER FÜR AU                      | SGEHENDE E-MAILS    |        |
| Hostname                           | smtp.liwest.at      |        |
| Benutzername anleitungen@liwest.at |                     |        |
| Passwort                           | •••••               |        |

vorigen Schritt. Bestätigen Sie die Eingabe mit "Weiter".

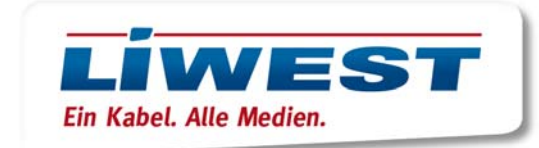

Mit einem Klick auf "Sichern" ist Ihr LIWEST-E-Mail-Konto einsatzbereit und steht Ihnen in der Mail-App zur Verfügung.

| $\bigcirc$ |
|------------|
|            |